| Successful update                                                                                                    |                                                                                                    |                                               |                                      |    |
|----------------------------------------------------------------------------------------------------|----------------------------------------------------------------------------------------------------|-----------------------------------------------|--------------------------------------|----|
| Enhancement #1                                                                                                    | 671                                                                                                    |                                               |                                      |    |
| IE000108SP:STANDA                                                                                                    | ARDIZATION ON AGRONet BUTTON for p                                                                                                    | roduction and demo link                       |                                      |    |
| Added by Tan Lee Lee 20                                                                                                    | ) days ago. Updated less than a minute ago.                                                                                                    |                                               |                                      |    |
| Status:<br>Priority:<br>Assigned to:<br>Category:<br>Target version:                                                              | Internal Testing<br>Normal<br>Md Dasuki Norhaidah<br>-                                                                                                    | Start:<br>Due date:<br>% Done:<br>Spent time: | October 11, 2012<br>October 11, 2012 |    |
| Description                                                                                                    |                                                                                                    |                                               |                                      |    |
| this need to change it in                                                                                                    | current RIB and demo link need to change also                                                                                                    |                                               |                                      |    |
| En Fuadi                                                                                                    |                                                                                                    |                                               |                                      |    |
| Mohon approve.                                                                                                    |                                                                                                    |                                               |                                      |    |
| Dhira/ Ruzaimah,                                                                                                    |                                                                                                    |                                               |                                      |    |
| Untuk tindakan selanjutr                                                                                                    | iya.                                                                                                    |                                               |                                      |    |
| IE000108SP                                                                                                    | -                                                                                                    |                                               |                                      |    |
| STANDARDIZATION ON                                                                                                    | AGRONet BUTTON:                                                                                                    |                                               |                                      |    |
| Require Penril to check a                                                                                                    | and amend the AGRONet button to make it stand                                                                                                    | ardize.                                       |                                      |    |
| Refer attachment for det                                                                                                    | ails send via email on 10.10.2012.                                                                                                    |                                               |                                      |    |
| Terima kasih.                                                                                                    |                                                                                                    |                                               |                                      |    |
| IE000108SP_IB_Butto<br>Test_Item_20.jpg (52<br>1671Add_IBG.jpg<br>Related issues<br>Watchers<br>Tan Lee Yong 🗑 , Md Da<br>History | on_Issue_11.10.2012.doc (4 MB) 📷 Tan Lee Lee,<br>2 KB) 📷 Md Dasuki Norhaidah , October 29, 2012 14<br>(65.1 KB) 💼 Md Dasuki Norhaidah , October 29, 20<br>suki Norhaidah 🗑 , Siti Norahayu Mohd Desa 🗑 | October 12, 2012 11:48<br>:08<br>12 16:07     |                                      |    |
| Updated by Tan Le                                                                                                    | e Lee 20 days ago                                                                                                    |                                               |                                      | #1 |
| Assigned to set to                                                                                                    | h Hosseinv Elbam                                                                                                    |                                               |                                      |    |
| Since Elham is available n                                                                                                    | now, so she would like to help to do this case.                                                                                                    |                                               |                                      |    |
| Updated by Hossei                                                                                                    | ny Elham 20 days ago                                                                                                    |                                               |                                      | #2 |
| <ul> <li>Assigned to change</li> <li>% Done changed f</li> </ul>                                                                  | ged from <i>Hosseiny Elham</i> to <i>Md Dasuki Norhaida</i><br>from <i>0</i> to 100                                                                                                    | h                                             |                                      |    |
| Dear Haida                                                                                                    |                                                                                                    |                                               |                                      |    |
| 1.Require Penril to check                                                                                                    | and amend the AGRONet button to make it stand                                                                                                    | dardize.i will be thank to test.              |                                      |    |
| Updated by Md Das                                                                                                    | suki Norhaidah 19 days ago                                                                                                    |                                               |                                      | #3 |
| <ul> <li>Status changed from</li> <li>Assigned to changed from</li> <li>% Done changed from</li> </ul>                            | om New - Begin Life Cycle to Internal Testing<br>ged from Md Dasuki Norhaidah to Hosseiny Elhar<br>from 100 to 80                                                                                      | n                                             |                                      |    |
| Kindly proceed for interna                                                                                                    | I test for all module in live & demo link and upda                                                                                                    | ate all the test result and screensho         | ot. TQ                               |    |
| Updated by Tan Le                                                                                                    | e Lee 19 days ago                                                                                                    |                                               |                                      | #4 |
| • File IE000108SP_II                                                                                                    | B_Button_Issue_11.10.2012.doc added                                                                                                    |                                               |                                      |    |

Bank requested: Kindly please find enclosed attachment for the latest print screen on this. after checked through, need to remove the word of "or" in between the Back or Next button and etc.

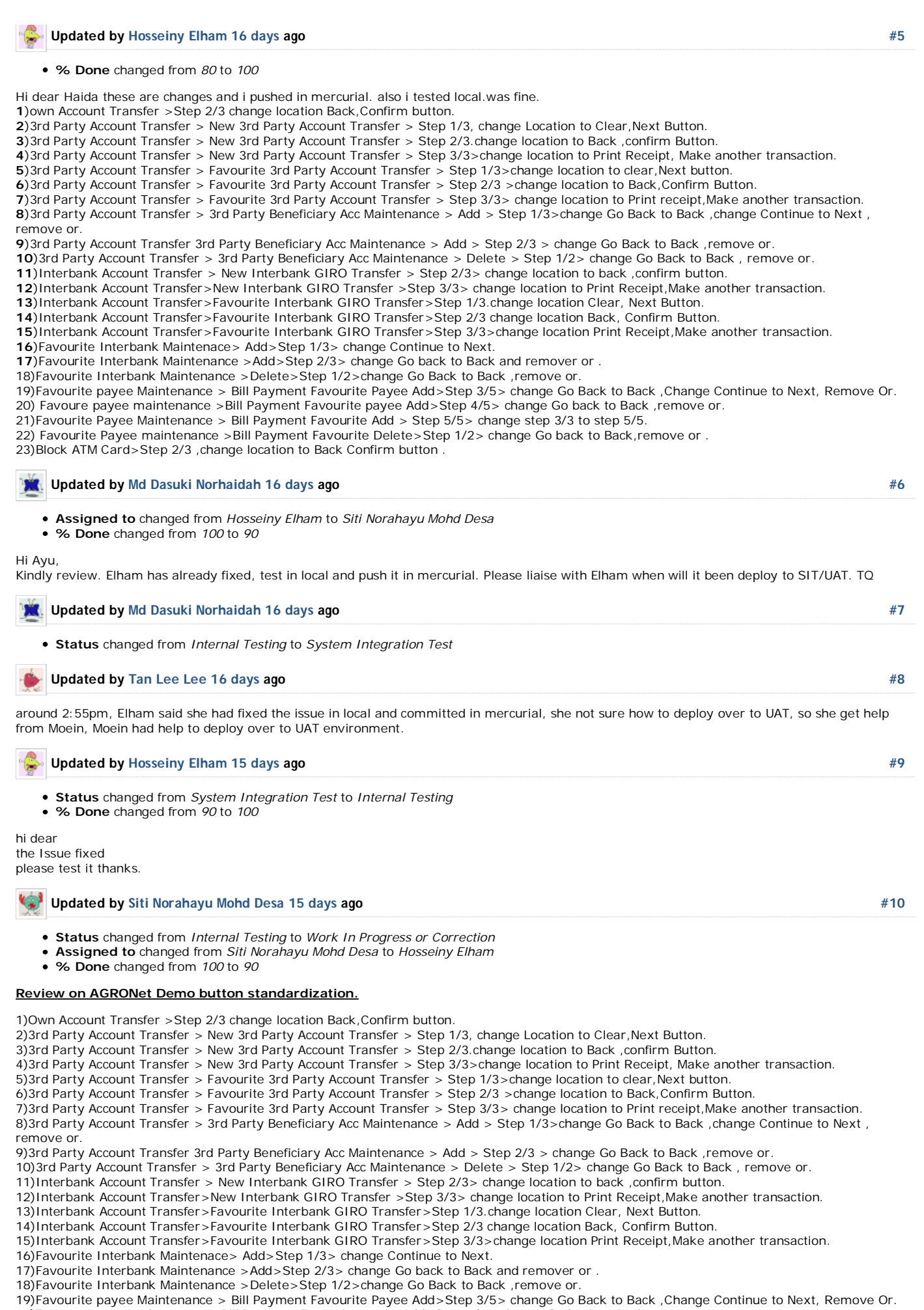

20)Favoure payee maintenance > Bill Payment Favourite payee Add>Step 4/5> change Go back to Back , remove or. 21)Favourite Payee Maintenance > Bill Payment Favourite Add > Step 5/5> change step 3/3 to step 5/5.

22)Favourite Payee maintenance >Bill Payment Favourite Delete>Step 1/2> change Go back to Back, remove or .

23)Block ATM Card>Step 2/3 ,change location to Back Confirm button.

## Test Result : PASSED

## Review on UAT button standardization.

| <ul> <li>1)Own Account Transfer &gt; Step 2/3 change location Back,Confirm button.</li> <li>2)New 3rd Party Account Transfer &gt; Step 1/3, change location to Clear,Next Button.</li> <li>3)New 3rd Party Account Transfer &gt; Step 2/3.change location to Print Receipt, Make another transaction.</li> <li>5)Favourite 3rd Party Account Transfer &gt; Step 1/3 &gt; change location to Print Receipt, Make another transaction.</li> <li>6)Favourite 3rd Party Account Transfer &gt; Step 2/3 &gt; change location to Back, Confirm Button.</li> <li>7)Favourite 3rd Party Account Transfer &gt; Step 1/3 &gt; change location to Back, Confirm Button.</li> <li>7)Favourite 3rd Party Account Transfer &gt; Step 3/3 &gt; change location to Print receipt,Make another transaction.</li> <li>8)3rd Party Beneficiary Acc Maintenance &gt; Add &gt; Step 1/3 &gt; change Go Back to Back, remove or.</li> <li>9)3rd Party Beneficiary Acc Maintenance &gt; Add &gt; Step 1/2 &gt; change Go Back to Back, remove or.</li> <li>10)3rd Party Beneficiary Acc Maintenance &gt; Delete &gt; Step 1/2 &gt; change Go Back to Back, remove or.</li> <li>11)New Interbank GIRO Transfer &gt; Step 3/3 &gt; change location to Print Receipt,Make another transaction.</li> <li>12)New Interbank GIRO Transfer &gt; Step 1/3 &lt; change location to Print Receipt,Make another transaction.</li> <li>13)Favourite Interbank GIRO Transfer &gt; Step 1/3 &lt; change location to Print Receipt,Make another transaction.</li> <li>14)Favourite Interbank GIRO Transfer &gt; Step 1/3 &lt; change location Delear, Next Button.</li> <li>14)Favourite Interbank GIRO Transfer &gt; Step 1/3 &lt; change location Print Receipt,Make another transaction.</li> <li>16)Favourite Interbank Maintenace &gt; Add &gt; Step 1/3 &lt; change location Print Receipt,Make another transaction.</li> <li>17)Favourite Interbank Maintenace &gt; Add &gt; Step 1/3 &lt; change location Print Receipt,Make another transaction.</li> <li>18)Favourite Interbank Maintenace &gt; Add &gt; Step 1/3 &lt; change location Print Receipt,Make another transaction.</li> <li>19)Favourite Interbank Maintenace &gt; Add &gt; Step 1/3 &lt; change location Print Receipt,Make</li></ul> |     |
|----------------------------------------------------------------------------------------------------|-----|
| Test Result : PASSED                                                                                                    |     |
| 18)Favourite Interbank Maintenance >Delete>Step 1/2>change Go Back to Back ,remove or.<br>_Test Result: FAILED. Remove OR                                                                                                    |     |
| 19)Bill Payment Favourite Payee Add>Step 3/5> change Go Back to Back ,Change Continue to Next, Remove Or.<br>Test Result: FAILED. System Unavailable in step 1/5                                                                                                    |     |
| 20)Bill Payment Favourite payee Add>Step 4/5> change Go back to Back ,remove or<br>Test Result: FAILED. System Unavailable in step 1/5                                                                                                    |     |
| 21)Bill Payment Favourite Add > Step 5/5> change step 3/3 to step 5/5.<br>Test Result: FAILED. System Unavailable in step 1/5                                                                                                    |     |
| Hi Elham,                                                                                                    |     |
| Kindly fixed on the failed issue above. TQ                                                                                                    |     |
| Updated by Hosseiny Elham 8 days ago                                                                                                    | #11 |
| <ul> <li>Status changed from Work In Progress or Correction to Internal Testing</li> <li>Assigned to changed from Hosseiny Elham to Siti Norahayu Mohd Desa</li> <li>% Done changed from 90 to 100</li> </ul>                                                                                                    |     |
| Morning                                                                                                    |     |
| please retest it again thanks.                                                                                                    |     |
| Updated by Siti Norahayu Mohd Desa 8 days ago                                                                                                    | #12 |
| <ul> <li>Status changed from Internal Testing to Work In Progress or Correction</li> <li>Assigned to changed from Siti Norahayu Mohd Desa to Hosseiny Elham</li> </ul>                                                                                                    |     |
| Please make sure the changes made have been deployed before assign for internal testing.                                                                                                    |     |
| p/s: FYI, I've already clear the cache. but the issue reported still persist.                                                                                                    |     |
| Updated by Hosseiny Elham 8 days ago                                                                                                    | #13 |
| • % Done changed from 100 to 90                                                                                                    |     |
| Updated by Hosseiny Elham 2 days ago                                                                                                    | #14 |
| <ul> <li>Status changed from Work In Progress or Correction to Internal Testing</li> <li>Assigned to changed from Hosseiny Elham to Siti Norahayu Mohd Desa</li> <li>% Done changed from 90 to 100</li> </ul>                                                                                                    |     |
| Hi<br>Please retest it again thanks alot.                                                                                                    |     |
| Updated by Md Dasuki Norhaidah 2 days ago                                                                                                    | #15 |
| <ul> <li>File Test_Item_20.jpg added</li> <li>Status changed from Internal Testing to Work In Progress or Correction</li> <li>Assigned to changed from Siti Norahayu Mohd Desa to Hosseiny Elham</li> <li>% Done changed from 100 to 90</li> </ul>                                                                                                    |     |

Retest on below issue reported on 16/10/2012:-\*Review on SIT/UAT (LIVE) button standardization.\*

18)Favourite Interbank Maintenance >Delete>Step 1/2>change Go Back to Back ,remove or.

Test Result: PASSED

19)Bill Payment Favourite Payee Add>Step 3/5> change Go Back to Back ,Change Continue to Next, Remove Or.

| System Unavailable in step 1/5<br>Test Result: PASSED                                                                                                    |     |
|----------------------------------------------------------------------------------------------------|-----|
| 20)Bill Payment Favourite payee Add>Step 4/5> change Go back to Back ,remove or<br>System Unavailable in step 1/5<br>Test Result: PASSED                                                                  |     |
| 21)Bill Payment Favourite Add > Step 5/5> change step 3/3 to step 5/5.<br>System Unavailable in step 1/5<br>Test Result: FAILED - change step 3/3 to step 5/5.(refer attachment <test item#20="">)</test> |     |
| Hi Elham,<br>Kindly fix issue Item No. 18. TQ.                                                                                                    |     |
| Updated by Md Dasuki Norhaidah 2 days ago                                                                                                    | #16 |
| • File 1671Add_IBG.jpg added                                                                                                    |     |
| Hi Elham,                                                                                                    |     |
| Kindly also fixed on below item: -                                                                                                    |     |
| 13)Favourite Interbank GIRO Transfer> Step 1/3<br>Test Result: Add "Back" and "Next" button to the step. (refer attachment)                                                                               |     |
| Updated by Tan Lee Lee about 3 hours ago                                                                                                    | #17 |
| Assigned to changed from Hosseiny Elham to Husada Alwi                                                                                                    |     |
| Updated by Husada Alwi about 2 hours ago                                                                                                    | #18 |
| <ul> <li>Status changed from Work In Progress or Correction to Internal Testing</li> <li>Assigned to changed from Husada Alwi to Md Dasuki Norhaidah</li> <li>% Done changed from 90 to 100</li> </ul>    |     |
| Salam kak haida,                                                                                                    |     |
| Amended as per required,<br>13)Favourite Interbank GIRO Transfer> Step 1/3<br>Add "Back" Button.                                                                                                    |     |
| 21)Bill Payment Favourite Add > Step 5/5><br>change step 3/3 to step 5/5.                                                                                                    |     |
| Thanks,                                                                                                    |     |
| Updated by Md Dasuki Norhaidah less than a minute ago                                                                                                    | #19 |
| Retest on below issue: -                                                                                                    |     |
| 13)Favourite Interbank GIRO Transfer> Step 1/3<br>Add "Back" Button.<br>Test Result: PASSED                                                                                                    |     |
| 21)Bill Payment Favourite Add > Step 5/5>                                                                                                    |     |

change step 3/3 to step 5/5. Test Result: PASSED